# <sub>別紙2</sub> Chromebook を家庭の Wi-Fi に接続する方法

## ステップ1

右下のユーザアイコンをクリックします。

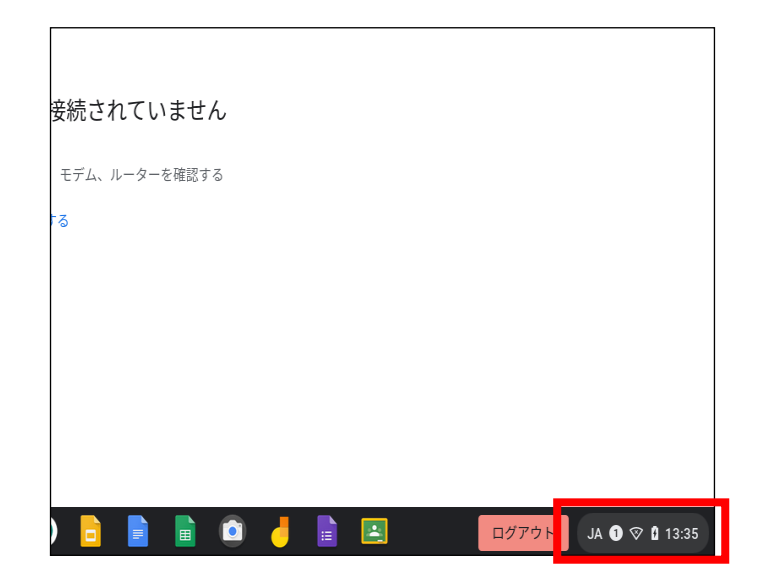

ステップ2 [未接続]をクリックします。

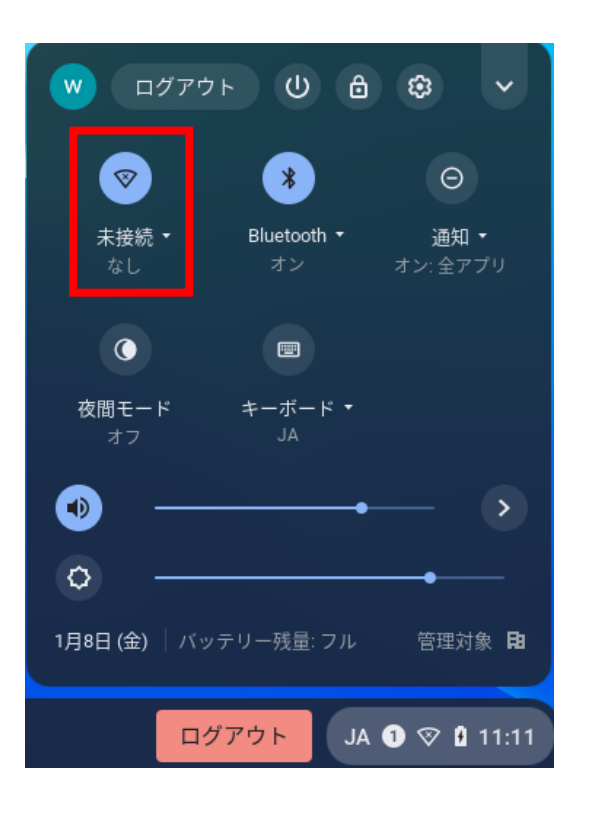

## ステップ3

Wi-Fi が有効になっていることを確認します。

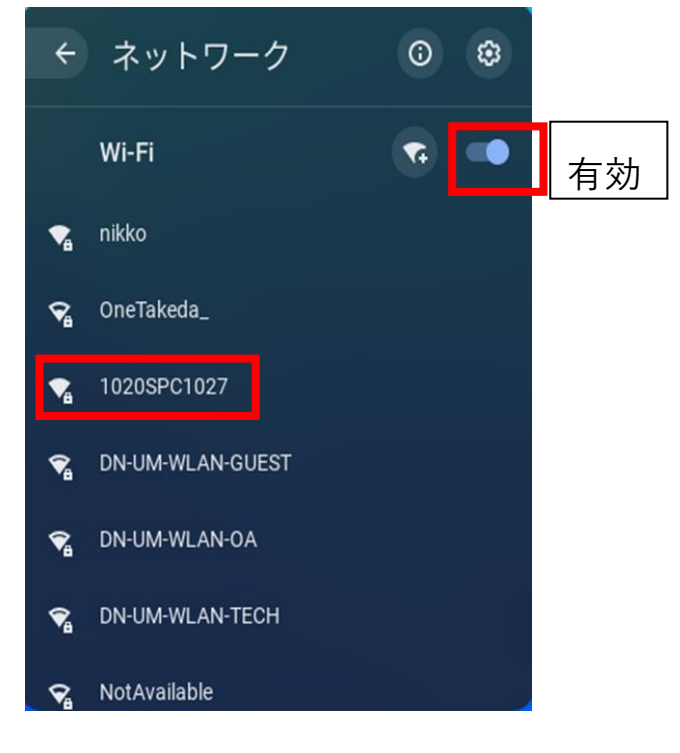

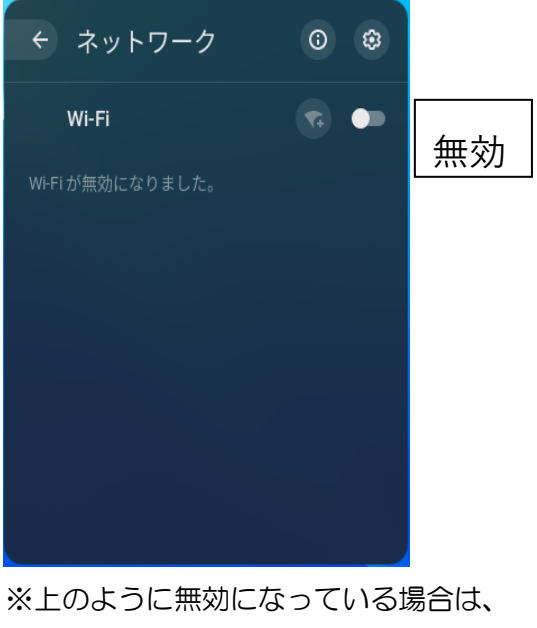

Wi-Fi に接続できません。

### ステップ4

ご使用の Wi-Fi ルーターの SSID を選択します。

#### ステップ5

必要に応じてパスワード(暗号キー)を入力し、Wi-Fiに接続します。

| Wi-Fi ネットワークへの接続               |    |
|--------------------------------|----|
| SSID                           |    |
| 1020SPC1027                    |    |
| セキュリティ                         |    |
| PSK(WPA または RSN)               | ~  |
| パスワード                          |    |
| xxxxxxxx                       | O  |
| このデバイスの他のユーザーにこのネットワークの使用を許可する |    |
| キャンセル                          | 接続 |

### ステップ6

Google Chrome を開き、インターネットにつながることを確認してください。